# **RAK12004 Quick Start Guide**

## Prerequisite

## What Do You Need?

Before going through each and every step on using RAK12004 WisBlock MQ2 module, make sure to prepare the necessary items listed below:

### Hardware

- RAK12004 WisBlock MQ2 Gas Sensor Module
- Your choice of WisBlock Base 
   <sup>™</sup> with IO slot
- Your choice of WisBlock Core 
  <sup>™</sup>
- USB Cable
- Li-Ion/LiPo battery ☐ (required)
- Solar charger ☑ (optional)

### Software

- Download and install Arduino  $\mathsf{IDE}\,\square$  .
- To add the RAKwireless Core boards on your Arduino project, install the RAKwireless Arduino BSP. Follow the steps in the RAKwireless Arduino BSP □ .

# **Product Configuration**

## **Hardware Setup**

RAK12004 module is part of the WisBlock Sensor category and extends the WisBlock system with a gas sensor alert system. The RAK12004 connects to the WisBlock Base Board through the IO slot. The **Figure 1** shows the assembly of a WisBlock Core rate highlighted in green and the module RAK12004 highlighted in red. Also, always secure the connection of the WisBlock module by using the compatible screws. For more information about RAK12004, refer to the Datasheet.

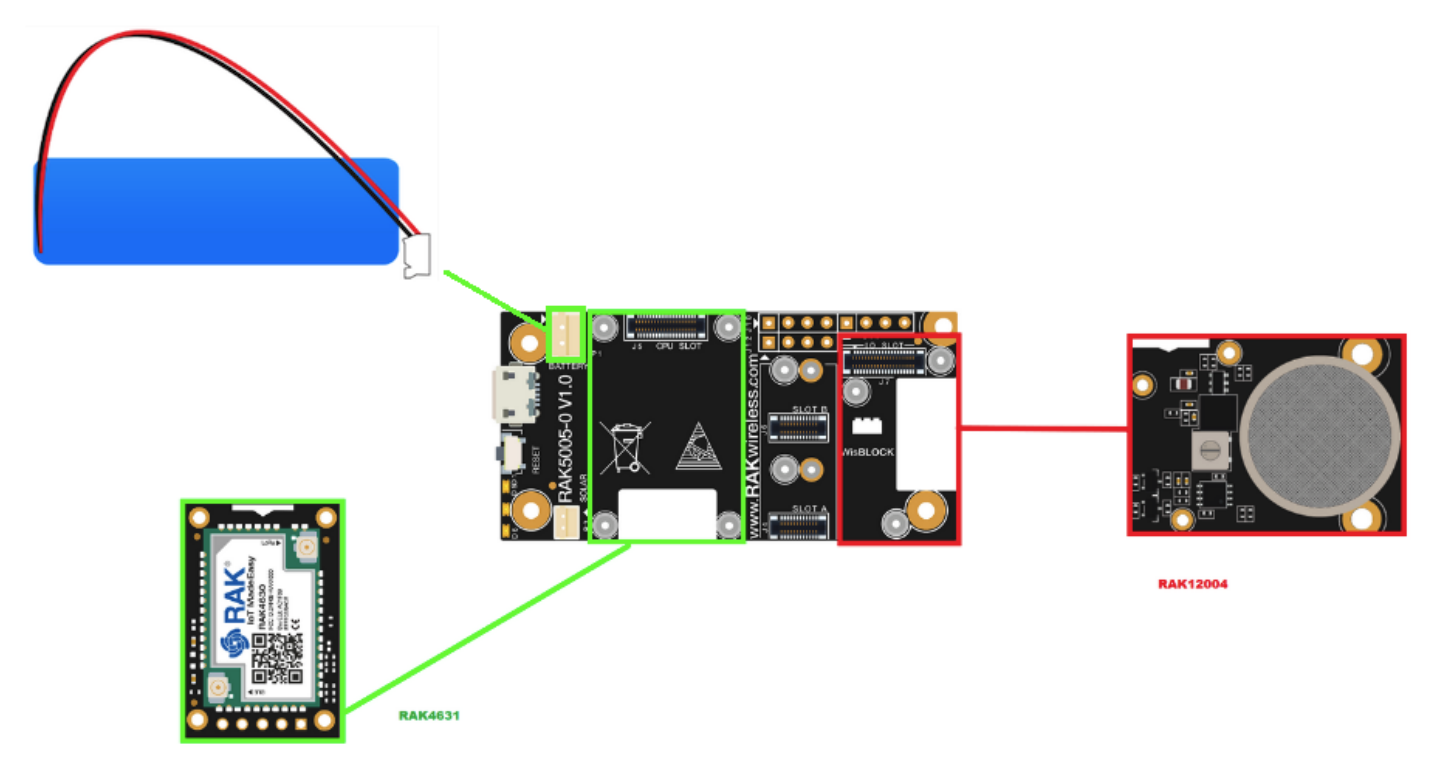

# Assembling and Disassembling of WisBlock Modules Assembling

As shown in **Figure 2**, the location for the IO slot is properly marked by silkscreen. Follow carefully the procedure defined in WisBlock Base board assembly/disassembly instructions is to attach a WisBlock module. Once attached, carefully fix the module with one or more pieces of M1.2 x 3 mm screws depending on the module.

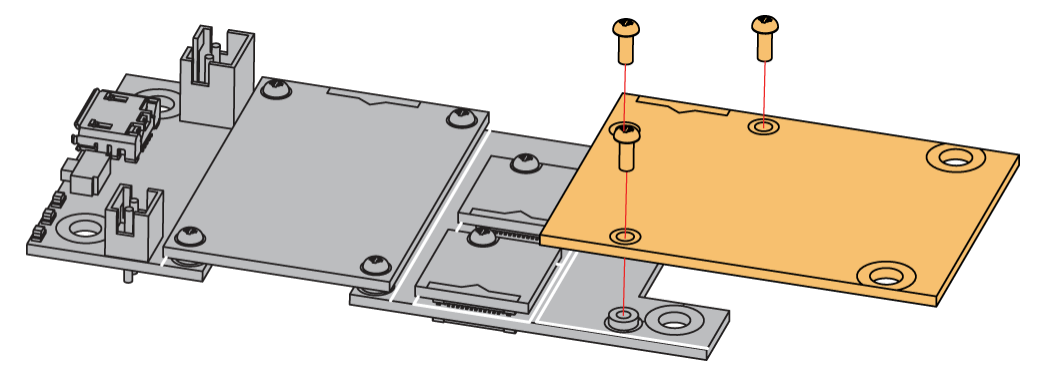

Figure 2: RAK12004 connection to WisBlock Base Board

#### Disassembling

The procedure in disassembling any type of WisBlock modules is the same.

1. First, remove the screws.

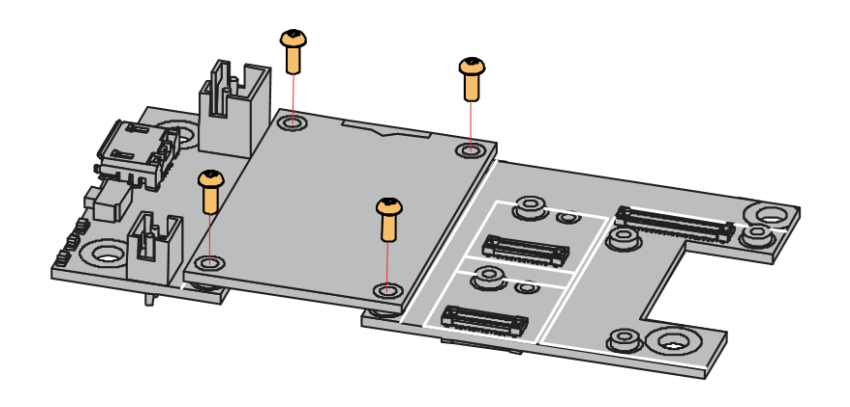

Figure 3: Removing screws from the WisBlock module

2. Once the screws are removed, check the silkscreen of the module to find the correct location where force can be applied.

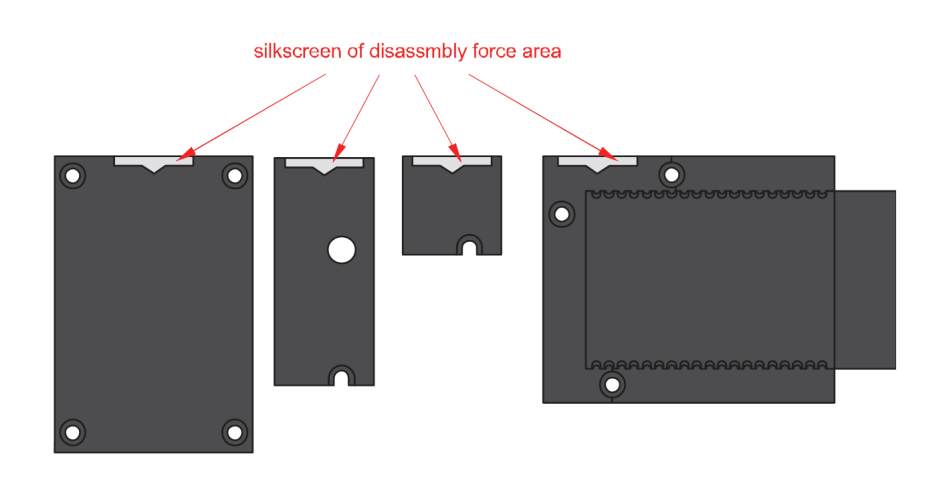

Figure 4: Detaching silkscreen on the WisBlock module

3. Apply force to the module at the position of the connector, as shown in **Figure 5**, to detach the module from the baseboard.

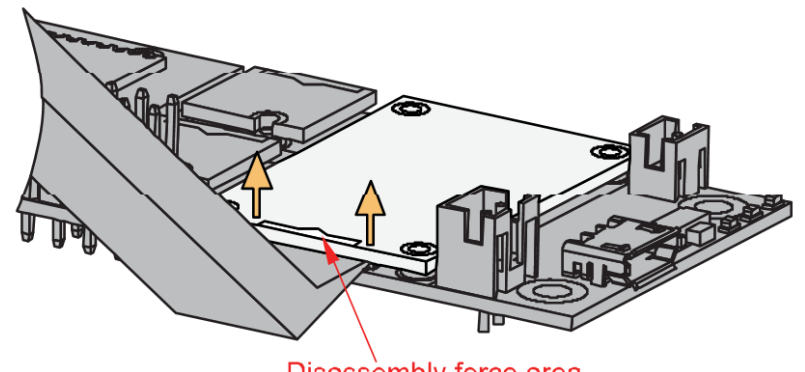

Disassembly force area

Figure 5: Applying even forces on the proper location of a WisBlock module

#### 📝 NOTE

If you will connect other modules to the remaining WisBlock Base slots, check on the WisBlock Pin Mapper 12 tool for possible conflicts. RAK12004 uses I2C and IO pins it can cause possible conflict especially on some IO modules.

After all this setup, you can now connect the battery and USB cable to start programming your WisBlock Core.

#### <u> WARNING</u>

- Batteries can cause harm if not handled properly.
- Only 3.7-4.2 V Rechargeable LiPo batteries are supported. It is highly recommended not to use other types of batteries with the system unless you know what you are doing.
- If a non-rechargeable battery is used, it has to be unplugged first before connecting the USB cable to the USB port of the board to configure the device. Not doing so might damage the battery or cause a fire.
- Only 5 V solar panels are supported. Do not use 12 V solar panels. It will destroy the charging unit and eventually other electronic parts.
- Make sure the battery wires match the polarity on the WisBlock Base board. Not all batteries have the same wiring.

### Software Configuration and Example

The RAK12004 has an electronic sensor used for sensing the concentration of gases in the air. It contains a sensing material whose resistance changes when it comes in contact with the gas. Concentrations of gas is measured using a voltage divider network present in the sensor. The output of the sensing element is connected to a 12-bit ADC (ADC121C021) which communicates through I2C to the application.

### Initial Test of the RAK12004 WisBlock Module

- 1. Install the RAKwireless Arduino BSP 2 for WisBlock by using the package\_rakwireless\_index.json board installation package. The WisBlock Core should now be available on the Arduino IDE.
- 2. You need to select first the WisBlock Core you have.

#### RAK4631 Board

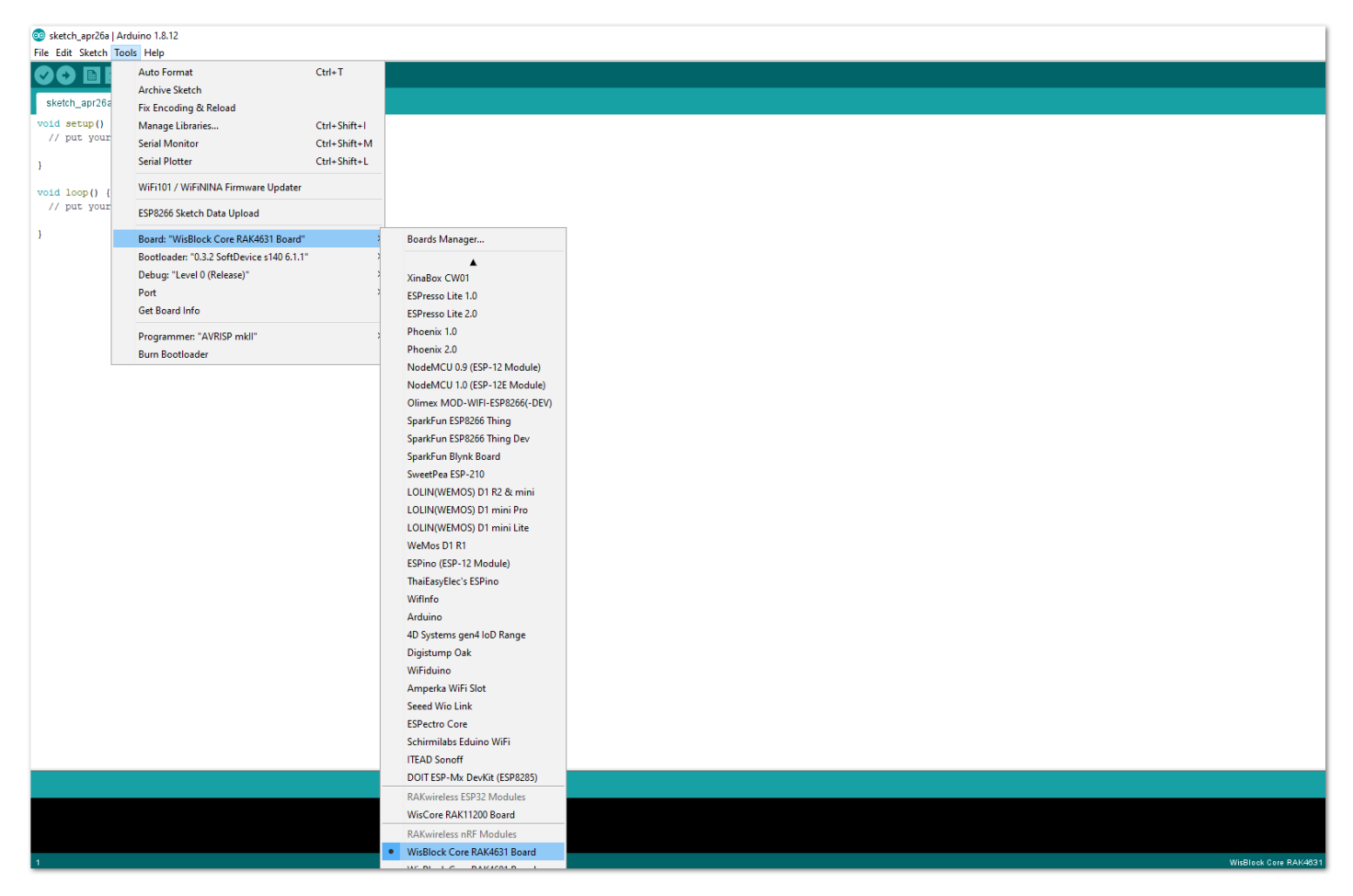

Figure 6: Selecting RAK4631 as WisBlock Core

RAK11200 Board

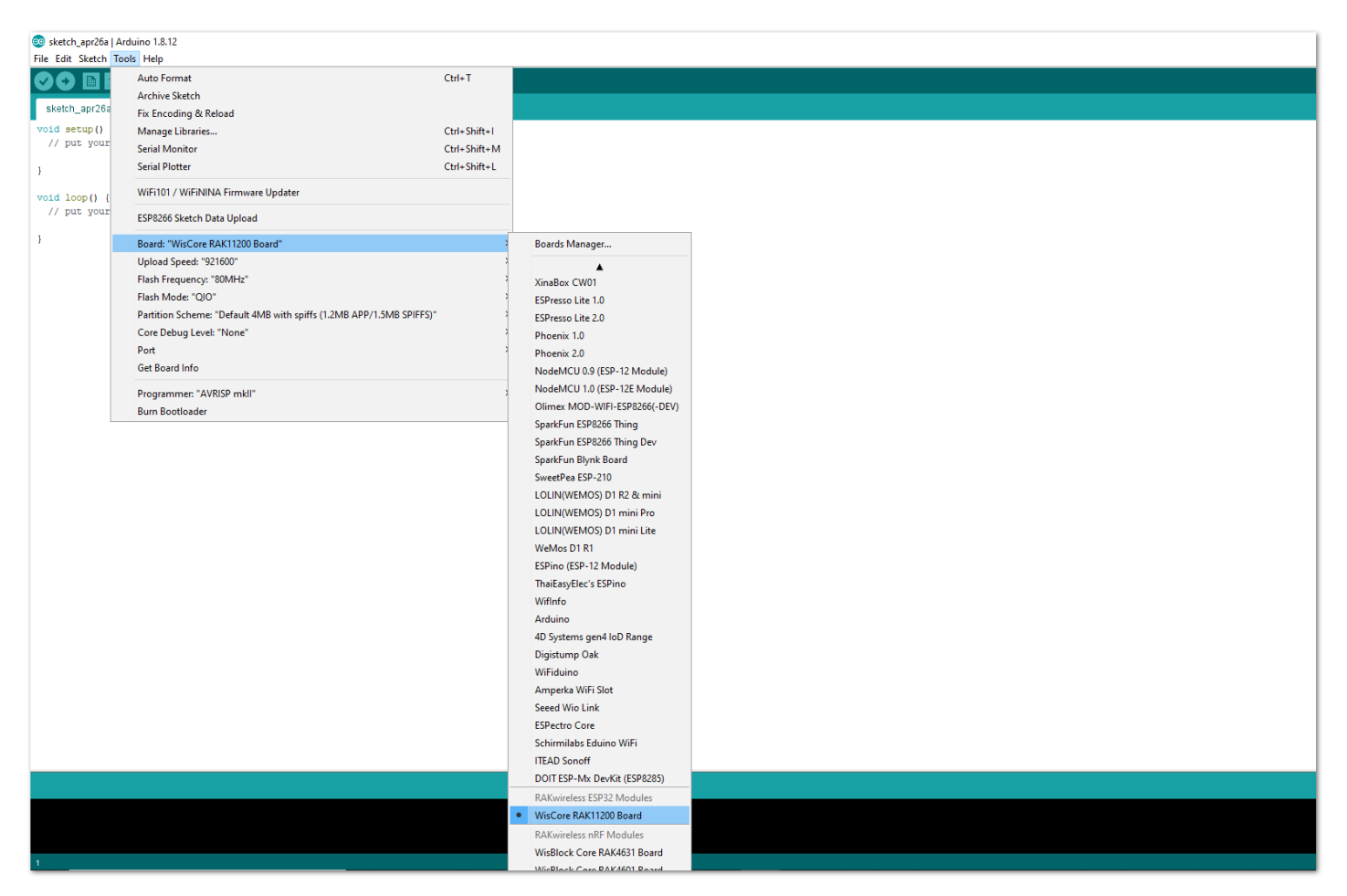

Figure 7: Selecting RAK11200 as WisBlock Core

#### RAK11310 Board

| Blink   Arduino 1.8.15     Elie Edit Sketch Tools Help                                                                                                    |                                                                                                    |                   | - 0                 | ×      |
|----------------------------------------------------------------------------------------------------|----------------------------------------------------------------------------------------------------|-------------------|---------------------|--------|
| Out Steel loss resp     Auto Format     Ctrl+T     Archive Sketch     Fix. Encoding & Reload                                                                                                    |                                                                                                    |                   |                     | ₽<br>• |
| 1     /*     Manage Libraries     Ctrl+Shift+I       2     Blink     Serial Monitor     Ctrl+Shift+M       3     Serial Plotter     Ctrl+Shift+L                                                                   | , repeatedly.                                                                                                    |                   |                     | ĺ      |
| 5 Most Ard<br>7 It is at Decid WMFININA Firmware Updater                                                                                                    | the UNO, MEGA and ZERO                                                                                                    |                   |                     |        |
| 8 the corr<br>9 If you w Port<br>10 model, c Get Board Info                                                                                                    | Boards manager Arduino AVR Boards Pourfish Arduino Com                                                                                 |                   |                     |        |
| 1         https://           1         https://           12         Programmer           13         modified           Burn Bootloader           4         by Socto                                               | ESP32 Arduino Core ESP32 Arduino (in sketchbook) > RAKwireless ESP32 Modules >                                                         |                   |                     |        |
| 15 modified 2 Sep 2016<br>16 by Arturo Guadalupi<br>17 modified 8 Sep 2016<br>18 by Colum Navana                                                                                                    | RAKwireless nRF Modules  Rakwireless Raspberry Modules STM32 heard aroune (Poard to be selected from Tools submenu (Roard part number) | WisBlock RAK11300 |                     |        |
| <pre>19 19 20 This example code is in the public domain. 21 22 https://www.arduino.cc/en/Tutorial/BuiltInExamples/Bl; 23 4/ 24 25 // the setup function runs once when you press reset or 26 you'd setum() /</pre> | nk<br>power the board                                                                                                    |                   |                     |        |
| <pre>20 Void secup() { 20 Void secup() { 21 // initialize digital pin LED_BUILTIN as an output. 22 pinMode(LED_BUILTIN, OUTPUT); 23 } 30  31 // the loop function runs over and over again forever</pre>           |                                                                                                    |                   |                     |        |
|                                                                                                    |                                                                                                    |                   |                     |        |
|                                                                                                    |                                                                                                    |                   |                     |        |
| 1                                                                                                    |                                                                                                    | Wis               | Block RAK11300 on ( | соме   |

Figure 8: Selecting RAK11310 as WisBlock Core

- 3. Install the RAKwireless MQx Library 🖸 using Arduino Library Manager.
- 4. On the Arduino IDE, select Sketch -> Include Library -> Manage Libraries, as shown in Figure 9.
- 5. On the Library Manager text area, type RAKwireless MQx.

| sketch_jul22a   Arduino 1.8.15                                                                                                    |                                                                                                    | - 0                      | ×   |
|----------------------------------------------------------------------------------------------------|----------------------------------------------------------------------------------------------------|--------------------------|-----|
|                                                                                                    |                                                                                                    |                          | ø   |
| sketch_jul22a                                                                                                    |                                                                                                    |                          |     |
| <pre>skthth_jul22a<br/>void setup() {<br/>// put your setup code here, to run once.<br/>}<br/>void loop() {<br/>// put your main code here, to run rep<br/>}<br/>}<br/>KAKWireless Ibrary for the M<br/>RAK12008, RAK12009 and sim<br/>More info</pre> | RAKwireless MQx         IQx Cas Sensor Modules Use this library to measure gas concentrations with RAK12004, nilar WisBlock modules from RAKWireless. Checkout the WisBlock products today!         IQ: Cose |                          |     |
|                                                                                                    |                                                                                                    |                          | ~   |
|                                                                                                    |                                                                                                    |                          |     |
| 1                                                                                                    | WisBlock Core RAK4831 Board, 0.3.2 SoftDevice s140 6.1.1,                                                                                                    | . Level O (Release) on C | омэ |

Figure 9: Arduino Library Manager

6. To finish the installation, click on the **Install** button, as shown in **Figure 10**.

| Sketch_jul22a   Arduino 1.8.15<br>File Edit Sketch Tools Help                                                                                                    | - 0 ×                                                     |
|----------------------------------------------------------------------------------------------------|-----------------------------------------------------------|
|                                                                                                    | Ø                                                         |
| sketch_jul22a                                                                                                    |                                                           |
| <pre>void setup() {     // put your setup code here, to run onne:     // put your main code here, to run rep } void loop() {     // put your main code here, to run rep } RAKWireless Hixary to rue MQX Cas Sensor Modules Use this library to measure gas concentrations with RAK12004, RAK12008, RAK12009 and similar WisBlock modules from RAKWireless. Checkout the WisBlock products today! More info     // Instal     // Dec info     // Cose </pre> |                                                           |
|                                                                                                    |                                                           |
|                                                                                                    |                                                           |
| 1 WisBlock Core RAK4831 Board                                                                                                    | 1, 0.3.2 SoftDevice s140 6.1.1, Level 0 (Release) on COM9 |

Figure 10: Finish RAK-MQx library Installation

- 7. Once the library is installed, open the **RAK12004\_MQ2\_Sampling** example.
- 8. On the Arduino IDE, select File -> Examples -> RAKWireless MQx Libraries -> RAK12004\_MQ2\_Sampling, as shown in Figure 11.

| 💿 :<br>File | sketch_jul22a  <br>Edit Sketch | Arduino 1.8.15<br>Tools Help |                                                  |                               |                                           | - 6                               | 9 >      | < |
|-------------|--------------------------------|------------------------------|--------------------------------------------------|-------------------------------|-------------------------------------------|-----------------------------------|----------|---|
|             | New                            | Ctrl+N                       |                                                  |                               |                                           |                                   |          |   |
|             | Open                           | Ctrl+O                       |                                                  |                               |                                           |                                   |          |   |
|             | Open Recent                    |                              | <mark>&gt;</mark>                                |                               |                                           |                                   |          |   |
|             | Sketchbook                     |                              | >                                                |                               |                                           |                                   |          | ^ |
|             | Examples                       |                              | ×                                                |                               |                                           |                                   |          |   |
|             | Close                          | Ctrl+W                       | Bridge >                                         |                               |                                           |                                   |          |   |
|             | Save                           | Ctrl+S                       | Ethernet >                                       |                               |                                           |                                   |          |   |
|             | Save As                        | Ctrl+Shift+S                 | Firmata >                                        |                               |                                           |                                   |          |   |
|             |                                |                              | LiquidCrystal >                                  |                               |                                           |                                   |          |   |
|             | Page Setup                     | Ctrl+Shift+P                 | SD >                                             |                               |                                           |                                   |          |   |
|             | Print                          | Ctrl+P                       | Stepper >                                        |                               |                                           |                                   |          |   |
|             | Preferences                    | Ctrl+Comma                   | Temboo >                                         |                               |                                           |                                   |          |   |
|             | Quit                           | Ctrl+Q                       | RETIRED                                          |                               |                                           |                                   |          |   |
| -           | -                              | -                            | Examples for WisBlock Core RAK4631 Board         |                               |                                           |                                   |          |   |
|             |                                |                              | Adafruit Bluefruit nRF52 Libraries >             |                               |                                           |                                   |          |   |
|             |                                |                              | Adafruit Internal File System on Bluefruit nRF52 |                               |                                           |                                   |          |   |
|             |                                |                              | nRF52840 PDM - Adafruit Fork >                   |                               |                                           |                                   |          |   |
|             |                                |                              | RAK WisBlock examples                            |                               |                                           |                                   |          |   |
|             |                                |                              | Rotary Encoder >                                 |                               |                                           |                                   |          |   |
|             |                                |                              | Servo >                                          |                               |                                           |                                   |          |   |
|             |                                |                              | SoftwareSerial >                                 |                               |                                           |                                   |          |   |
|             |                                |                              | SPI >                                            |                               |                                           |                                   |          |   |
|             |                                |                              | Wire >                                           |                               |                                           |                                   |          |   |
|             |                                |                              | Examples from Custom Libraries                   |                               |                                           |                                   |          |   |
|             |                                |                              | Adafruit BusIO                                   | RAK12004_MQ2_read             |                                           |                                   |          | ~ |
|             |                                |                              | Adafruit EPD 3                                   | RAK12004_MQ2_Sampling         |                                           |                                   |          |   |
|             |                                |                              | Adafruit GFX Library                             | RAK12004_MQ2_SmokeDetection   |                                           |                                   |          |   |
|             |                                |                              | RAKwireless MQx library                          | RAK12009_MQ3_AlcoholDetection |                                           |                                   |          |   |
|             |                                |                              |                                                  |                               |                                           |                                   |          |   |
| 1           |                                |                              |                                                  |                               | WisBlock Core RAK4031 Board, 0.3.2 SoftDe | vice s140 6.1.1. Level 0 (Release | ) on COM | 2 |

Figure 11: Open RAK12004 MQ2 Sampling Sketch

#### 📝 NOTE

If you experience any error in compiling the example sketch, check the updated code for the RAK12004 WisBlock MQ2 Gas Sensor Module that can be found on the RAK12004 WisBlock Example Code Repository 🖸 .

9. You can now select the right serial port and upload the code, as shown in **Figure 12** and **Figure 13**.

| RAK12004_MQ2_Sa                                                            | ampling   Arduino 1.8.15              |              |
|----------------------------------------------------------------------------|---------------------------------------|--------------|
| File Edit Sketch Too                                                       | ols Help                              |              |
|                                                                            | Auto Format                           | Ctrl+T       |
|                                                                            | Archive Sketch                        |              |
| RAK12004_MC                                                                | Fix Encoding & Reload                 |              |
| /**                                                                        | Manage Libraries                      | Ctrl+Shift+I |
| * @file RAK1                                                               | Serial Monitor                        | Ctrl+Shift+M |
| * @brief use                                                               | Serial Plotter                        | Ctrl+Shift+L |
| * @version 0                                                               | MELIOI (MELNINIA Einnunge Undeter     |              |
| * @date 2021                                                               | wirnory wirning rimware opdater       |              |
| * @copyright<br>*/                                                         | Board: "WisBlock Core RAK4631 Board"  | >            |
| #include <wir< td=""><td>SoftDevice: "S140 6.1.1"</td><td>&gt;</td></wir<> | SoftDevice: "S140 6.1.1"              | >            |
| <pre>#include "ADC</pre>                                                   | Debug: "Level 0 (Release)"            | >            |
| Adofino FN DI                                                              | Port: "COM9 (WisBlock Core RAK4631 Bo | ard)"        |
| #define ALERT                                                              | Get Board Info                        |              |
| <pre>#define MQ2_A</pre>                                                   | Programmer                            | >            |
| Adofino Patio                                                              | Burn Bootloader                       |              |
| #define MQ2 RL ()                                                          | 10.0) //the board RL = $10K\Omega$    | can adjust   |
|                                                                            |                                       |              |
| ADC121C021 MQ2;                                                            |                                       |              |
| woid setup()                                                               |                                       |              |
| {                                                                          |                                       |              |
| pinMode (ALERT_                                                            | PIN, INPUT);                          |              |
| pinMode (EN_PIN                                                            | , OUTPUT);                            |              |
| digitalWrite(El                                                            | N_PIN, HIGH); //power on RAK12004     |              |
| time t timeout                                                             | = millis();                           |              |
| Serial.begin(1                                                             | 15200);                               |              |
| while (!Serial)                                                            | )                                     |              |
|                                                                            |                                       |              |
|                                                                            |                                       |              |
|                                                                            |                                       |              |
|                                                                            |                                       |              |
|                                                                            |                                       |              |

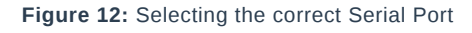

| RAK12004_MQ2_Sampling   Arduino 1.8.15                                                                                                    | – 0 ×                                                                               |
|----------------------------------------------------------------------------------------------------|-------------------------------------------------------------------------------------|
| File Edit Sketch Tools Help                                                                                                    |                                                                                     |
|                                                                                                    | <mark>ه</mark>                                                                      |
| RAK12004_MQ2_Sampling                                                                                                    |                                                                                     |
| ** * & file RAK12004_M02_Sampling.ino * & Bauthor rakwireless.com * Borief use M02 gas sensor read sensor data. * & Brersion 0.1 * & @date 2021-05-08 * @copyright Copyright (c) 2021 */                                                   |                                                                                     |
| finclude <wire.h><br/>finclude "ADC121C021.h"</wire.h>                                                                                                    |                                                                                     |
| <pre>#define EN_PIN WB_IO6 //Logic high enables the device. Logic low disables the device #define ALERT_PIN WB_IO5 //a high indicates that the respective limit has been violated. #define MQ2_ADDRESS 0x51 //the device i2c address</pre> |                                                                                     |
| <pre>#define RatioMQ2CleanAir (1.0) //RS / R0 = 1.0 ppm #define MQ2_RL (10.0) //the board RL = 10KΩ can adjust</pre>                                                                                                    |                                                                                     |
| ADC121C021 MQ2;                                                                                                    |                                                                                     |
| <pre>void setup() {     pinMode(ALERT_PIN, INPUT);     pinMode(EN_PIN, OUTPUT);     digitalWrite(EN_PIN, HIGH); //power on RAK12004     delay(500);     time_t timeout = millis();     Serial.begin(115200);     while (!Serial)</pre>     | ·                                                                                   |
| Done uploading.                                                                                                    |                                                                                     |
| ######################################                                                                                                    |                                                                                     |
| 1                                                                                                    | WisBlock Core RAK4631 Board, 0.3.2 SoftDevice s140 6.1.1, Level 0 (Release) on COM9 |
|                                                                                                    |                                                                                     |

Figure 13: Uploading the RAK12004 example code on RAK4631

To extend the use of the RAK-MQx library, check the link RAK-MQx Library methods

## **Build RAK12004 Example on PlatformIO IDE (optional)**

#### **NOTE**:

This procedure was tested only on Windows 10 and Ubuntu.

1. Install the original PlatformIO platform, as shown in PlatformIO First Install 🗹 section.

- For WisBlock Core RAK4631, install Nordic nRF52 platform.
- For WisBlock Core RAK11200, install **Espressif 32** platform.
- For WisBlock Core RAK11310, install Raspberry Pi RP2040 platform.
- 2. Open a project example that uses the new installed platform.

- 3. Launch Visual Studio Code and select PlatformIO PIO Home.
- 4. On PIO Home, click on Project Examples.
- 5. Choose arduino-blink project, then click on Import button.

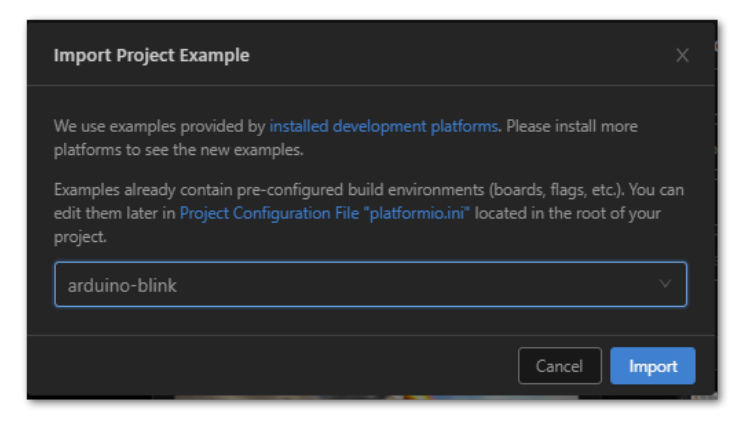

Figure 14: Import arduino-blink project

6. Click the Yes button on the trust window.

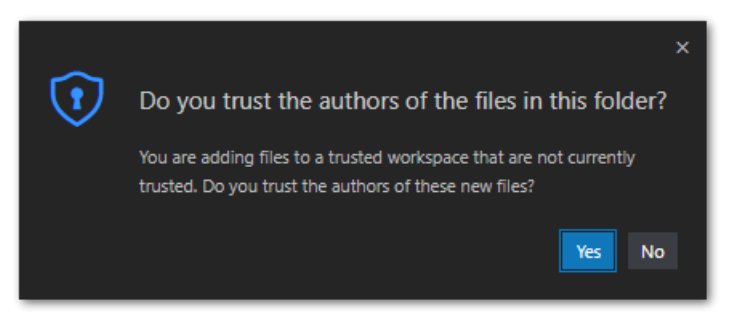

Figure 15: PlatformIO trust authors

7. Build the project and ignore warnings and errors.

8. Download and install the RAK Patch script 🗹 .

9. Unzip the contents of RAK\_PATCH.zip into the folder RAK\_PATCH in your PlatformIO installation folder.

The table below shows the PlatformIO installation directory for each operating system:

#### PlatformIO path on different OS

| Windows 10 | %UserProfile%\.platformio\         |
|------------|------------------------------------|
| Linux      | ~/.platformio/                     |
| MacOS      | /Users/{Your_User_id}/.platformio/ |

Figure 16 shows the PlatformIO installation directory on Windows 10.

| Administra  | tor: Comma | nd Prompt   |                         |  |  | - |   |
|-------------|------------|-------------|-------------------------|--|--|---|---|
| C:\Users\at | mel\.pla   | tformio>    |                         |  |  |   | ſ |
| C:\Users∖at | mel\.pla   | tformio>    |                         |  |  |   |   |
| C:\Users\at | mel\.pla   | tformio>    |                         |  |  |   |   |
| C:\Users\at | mel\.pla   | tformio>    |                         |  |  |   |   |
| C:\Users\at | mel\.pla   | tformio>    |                         |  |  |   |   |
| C:\Users\at | mel\.pla   | tform10>    |                         |  |  |   |   |
| C:\Users\at | mel\.pla   | tform10>    |                         |  |  |   |   |
| C:\Users\at | mel\.pla   | tform10>    |                         |  |  |   |   |
| L:\Users\at | mel\.pla   | tformio>    |                         |  |  |   |   |
| Volumo in   | deivo C    | bac no la   |                         |  |  |   |   |
| Volume In   | drive c    |             | 2400                    |  |  |   |   |
| VOIUNE SET  | Tat NulliD | er 15 290   | 2-3400                  |  |  |   |   |
| Directory   | of C:\Us   | ers\atmel   | platformio              |  |  |   |   |
|             | 0. 0. (05  |             |                         |  |  |   |   |
| 16/10/2021  | 17:58      | <dir></dir> |                         |  |  |   |   |
| 16/10/2021  | 17:58      | <dir></dir> |                         |  |  |   |   |
| 16/10/2021  | 16:35      | <dir></dir> | .cache                  |  |  |   |   |
| 14/12/2020  | 16:56      | <dir></dir> | .rt_studio              |  |  |   |   |
| 15/10/2021  | 08:06      |             | 243 appstate.json       |  |  |   |   |
| 16/10/2021  | 17:25      |             | 1.413 homestate.json    |  |  |   |   |
| 30/01/2021  | 20:08      | <dir></dir> | Lib                     |  |  |   |   |
| 16/10/2021  | 16:35      | <dir></dir> | packages                |  |  |   |   |
| 14/12/2020  | 16:57      | <dir></dir> | penv                    |  |  |   |   |
| 15/10/2021  | 19:00      | <dir></dir> | platforms               |  |  |   |   |
| 16/10/2021  | 1/:58      | <dik></dik> | RAK_PAICH               |  |  |   |   |
|             |            | 1e(5)       | 1.050 Dytes             |  |  |   |   |
|             | 9 01       | r(s) 204    | .012.478.404 Dytes Thee |  |  |   |   |
|             | mol\ nla   | tformio     |                         |  |  |   |   |

Figure 16: RAK patch folder on Windows

10. Open a command prompt in %UserProfile%.platformio\RAK\_PATCH folder and execute python ./rak\_patch.py .

| Command Prompt                                             | - | × |
|------------------------------------------------------------|---|---|
| C:\Users\atmel\.platformio\RAK_PATCH>                      |   | ^ |
| C:\Users\atmel\.platformio\RAK_PATCH>                      |   |   |
| C:\Users\atmel\.platformio\RAK PATCH>                      |   |   |
| C:\Users\atmel\.platformio\RAK PATCH>                      |   |   |
| C:\Users\atmel\.platformio\RAK PATCH>                      |   |   |
| C:\Users\atmel\.platformio\RAK_PATCH>                      |   |   |
| C:\Users\atmel\.platformio\RAK_PATCH>                      |   |   |
| C:\Users\atmel\.platformio\RAK PATCH>                      |   |   |
| C:\Users\atmel\.platformio\RAK_PATCH>                      |   |   |
| C:\Users\atmel\.platformio\RAK_PATCH>                      |   |   |
| C:\Users\atmel\.platformio\RAK_PATCH>                      |   |   |
| C:\Users\atmel\.platformio\RAK_PATCH>                      |   |   |
| C:\Users\atmel\.platformio\RAK_PATCH>                      |   |   |
| C:\Users\atmel\.platformio\RAK_PATCH>                      |   |   |
| C:\Users\atmel\.platformio\RAK_PATCH>                      |   |   |
| C:\Users\atmel\.platformio\RAK_PATCH>                      |   |   |
| C:\Users\atmel\.platformio\RAK_PATCH>                      |   |   |
| C:\Users\atmel\.platformio\RAK_PATCH>                      |   |   |
| C:\Users\atmel\.platformio\RAK_PATCH>                      |   |   |
| C:\Users\atmel\.platformio\RAK_PATCH>                      |   |   |
| C:\Users\atmel\.platformio\RAK_PATCH>                      |   |   |
| C:\Users\atmel\.platformio\RAK_PATCH>                      |   |   |
| C:\Users\atmel\.platformio\RAK_PATCH>                      |   |   |
| C:\Users\atmel\.platformio\RAK_PATCH>python ./rak_patch.py |   |   |
| Patched RAK4631                                            |   |   |
| Patched RAK11200                                           |   |   |
| Patched RAK11310                                           |   |   |
| Patch done, check output if successful                     |   |   |
|                                                            |   |   |
| C:\Users\atmel\.plat+ormio\RAK_PAICH>                      |   | × |

Figure 17: RAK patch installed on Windows

#### **WARNING**

In case of any platform update on PlatformIO, the **RAK\_PATH** script must be executed again after the platform update.

- 11. Import the RAK12004 Arduino Project to PlatformIO.
- 12. Open PlatformIO PIO Home and select Import Arduino Project, as shown in Figure 18.

## **BAK**<sup>®</sup> Documentation Center

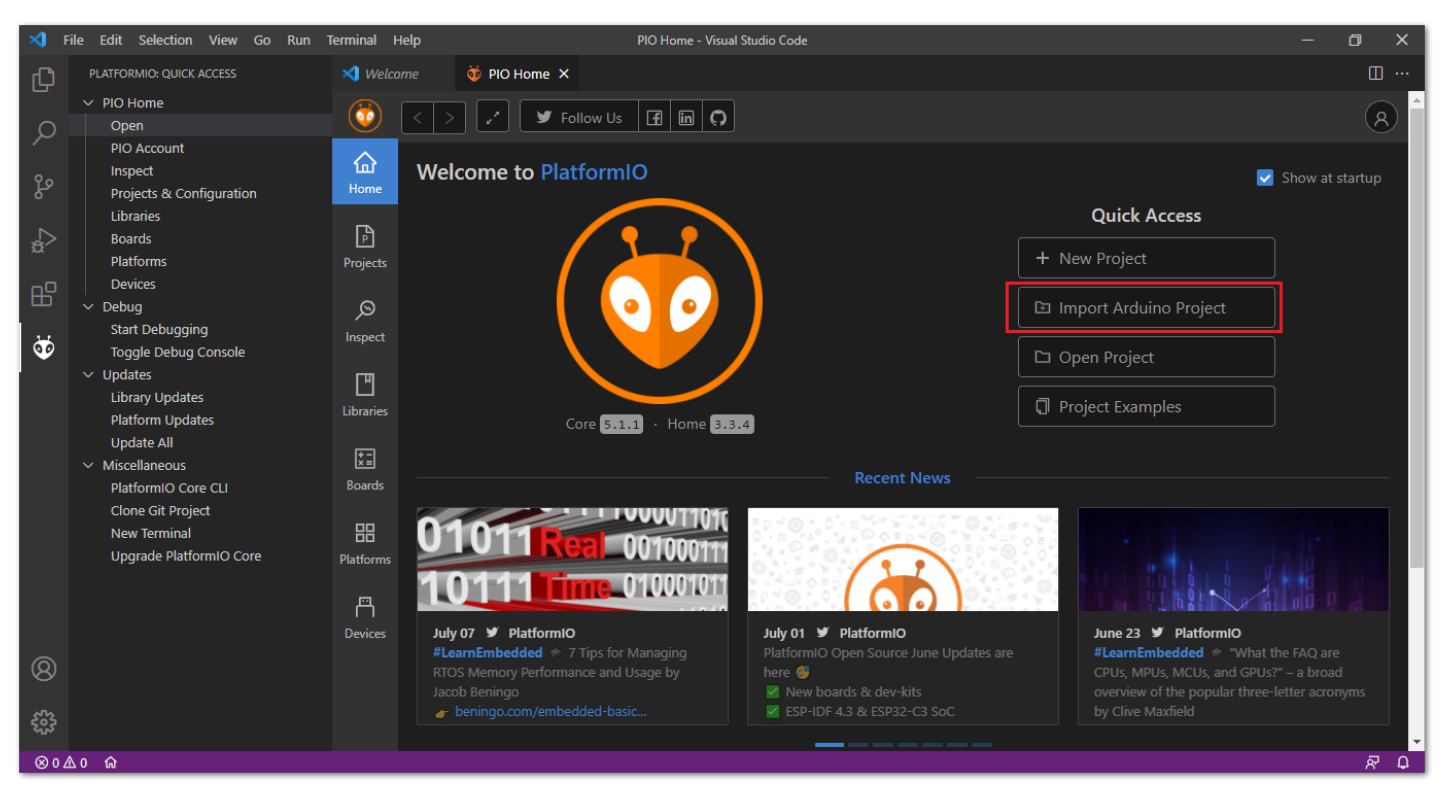

Figure 18: Import RAK12004 Arduino Project

- 13. Select your preferred **WisBlock Core** and check "**Use Libraries installed by the Arduino IDE**" option, as shown in **Figure 19**.
- 14. Then choose the directory of the original RAK12004 Arduino Project.

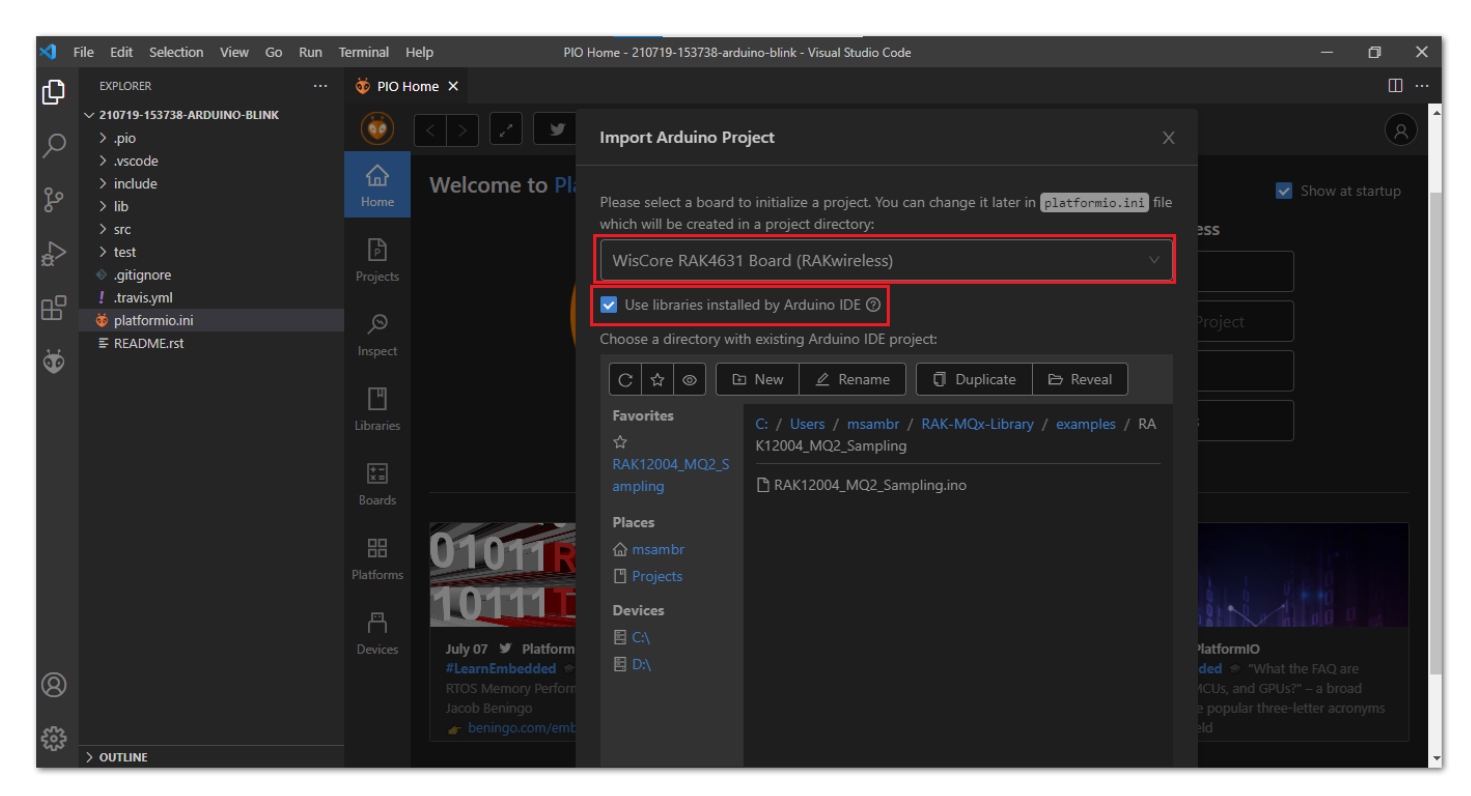

Figure 19: Select Board and check Import Libraries

15. To finish the import, click on the Import button, as shown in Figure 20.

### **BAK**<sup>®</sup> Documentation Center

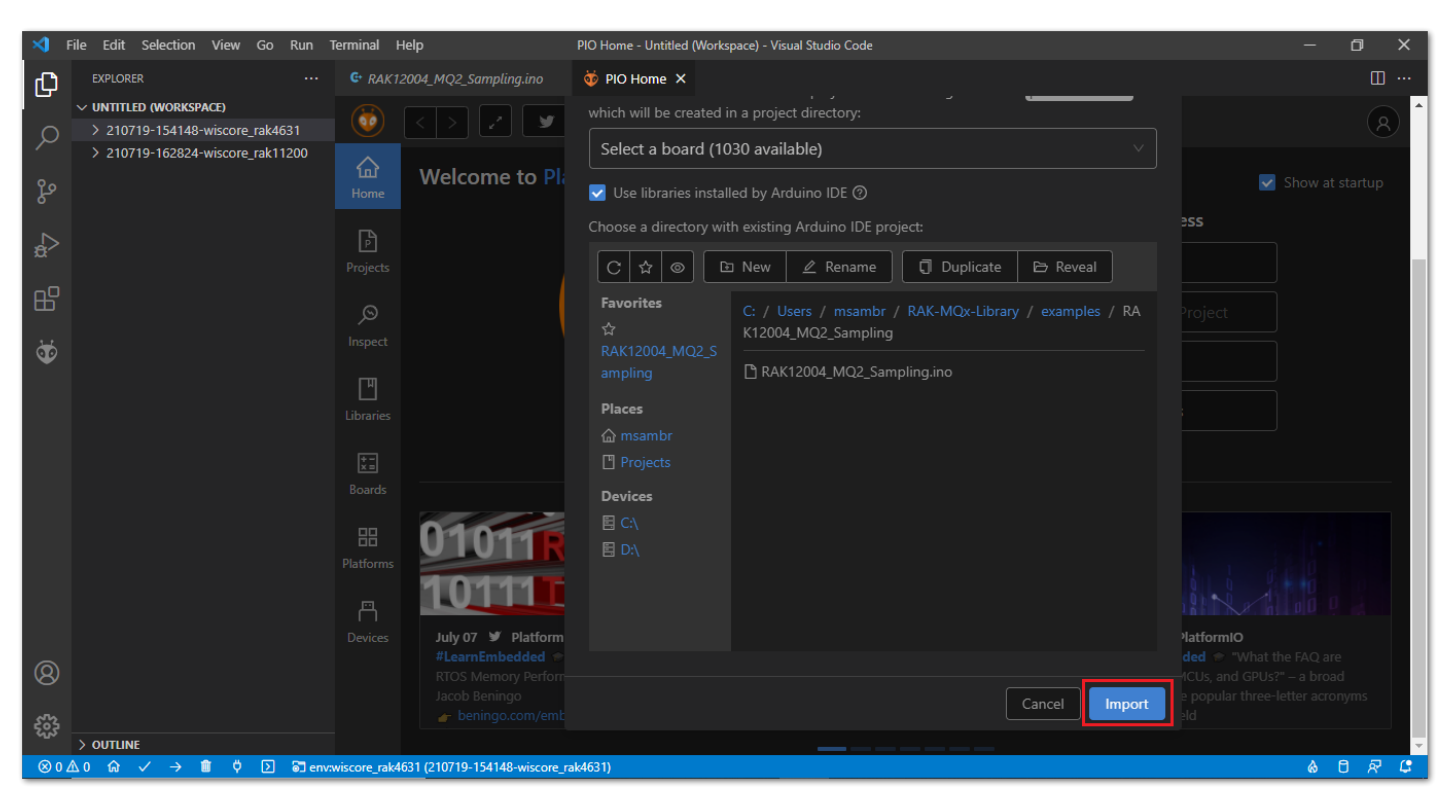

Figure 20: Select Board and check Import libraries

16. Build the imported project on the PlatformIO.

Now, you can build the project by clicking on the highlighted icon, as shown in Figure 21.

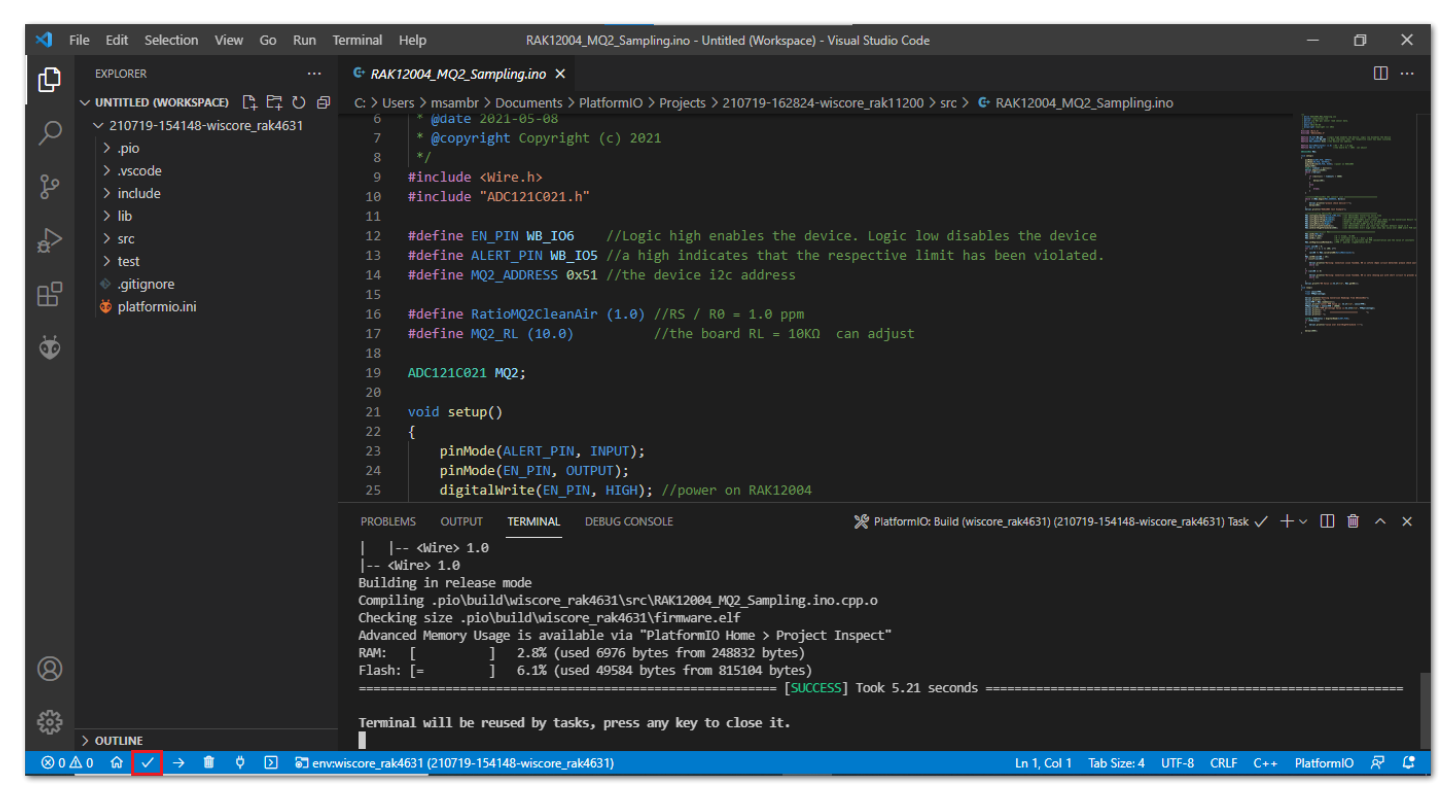

Figure 21: Build Arduino imported project

17. Upload the imported project on the PlatformIO.

18. To upload the project on the target board, click on the highlighted icon, as shown in Figure 22.

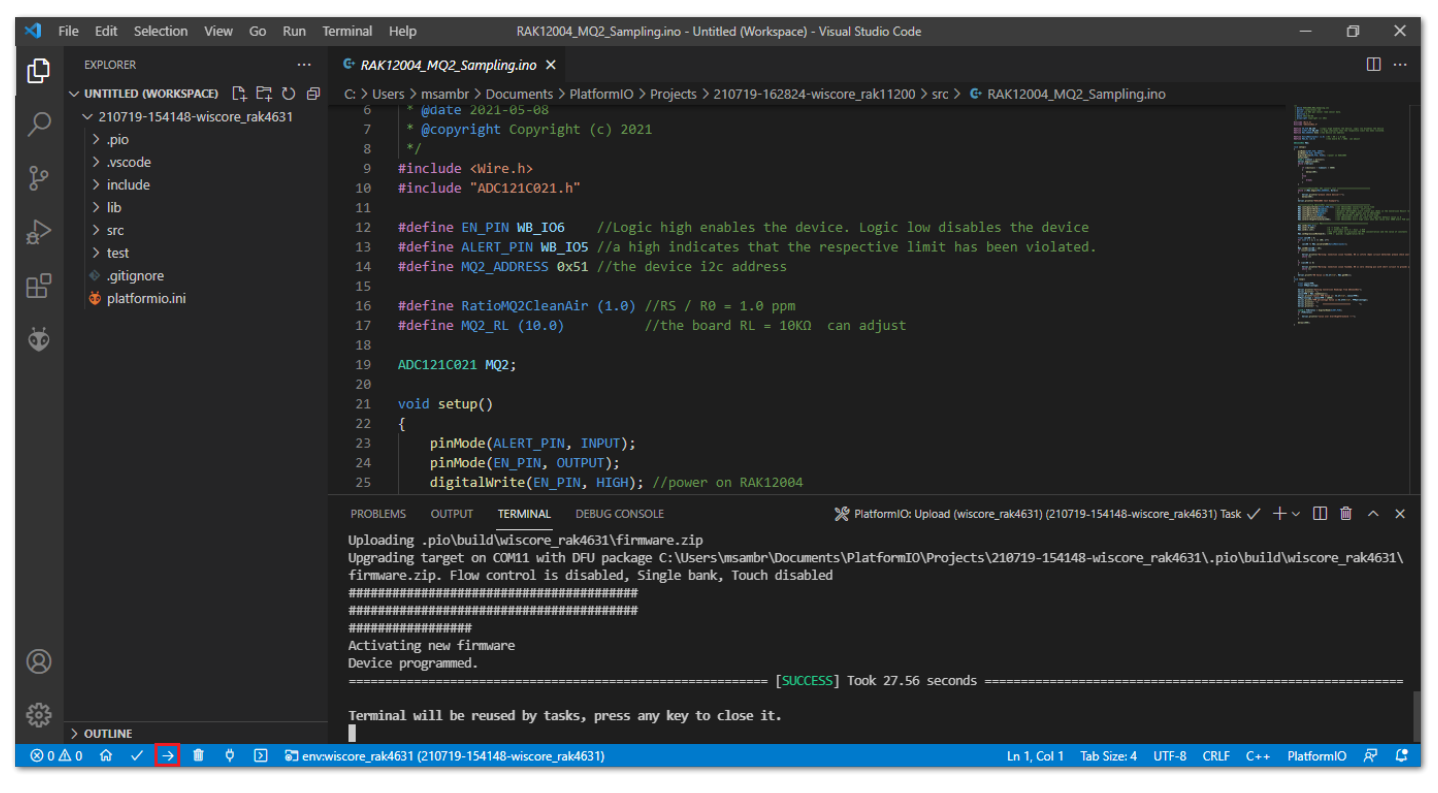

Figure 22: Upload Arduino imported project

Last Updated: 7/29/2022, 10:17:19 PM

# RAK12004 WisBlock MQ2 Gas Sensor Module Datasheet

## **Overview**

## Description

The RAK12004 is a gas sensor module, part of the RAKWireless WisBlock Sensor series. The sensor used is the MQ-2 from Zhengzhou Winsen Electronics.

## **Features**

- MQ-2 gas sensor
- Sensitivity to LPG, butane, propane, methane, alcohol, hydrogen, smoke, and other flammable steam
- I2C Interface
- Alert function
- Detection Range: 300~10000 ppm (flammable gas)
- 3.3 V Power Supply
- Chipset: Winsen MQ-2
- Module size: 25 x 35 mm

# Specifications

## **Overview**

### Mounting

The RAK12004 WisBlock MQ2 Gas Sensor Module can be mounted to the IO slot of the WisBlock Base <sup>I</sup> board. **Figure 1** shows the mounting mechanism of the RAK12005 on a WisBlock Base module.

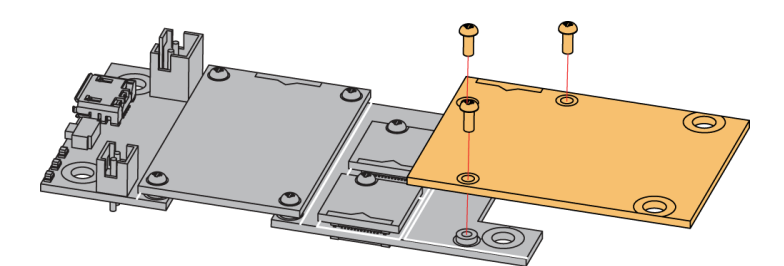

Figure 1: RAK12004 WisBlock MQ2 Gas Sensor Mounting

## Hardware

The hardware specification is categorized into five (5) parts. It shows the chipset of the module and discusses the pinouts and their corresponding functions and diagrams. It also covers the electrical and mechanical characteristics that include the tabular data of the functionalities and standard values of the RAK12004 WisBlock MQ2 Gas Sensor Module.

## Chipset

Vendor

Part number

### **Pin Definition**

The RAK12004 WisBlock MQ2 Gas Sensor Module comprises a standard 40-pin WisConnector. The WisConnector allows the RAK12004 module to mounted to a WisBlock Base Board. The pin order of the connector and the pinout definition is shown in **Figure 2**.

#### NOTE:

I2C related pin, ALERT, EN, VBAT, 3V3, and GND are connected to 40-pin WisConnector.

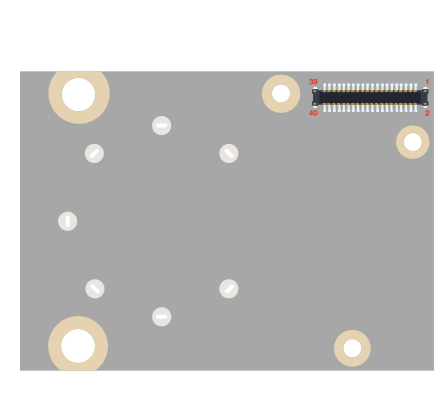

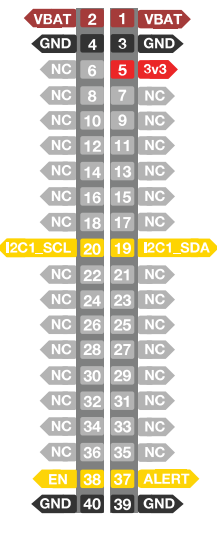

Figure 2: RAK12004 WisBlock MQ2 Gas Sensor Pinout

# **Electrical Characteristics**

### **Recommended Operating Conditions**

| Symbol | Description                  | Min. | Nom. | Max. | Unit |
|--------|------------------------------|------|------|------|------|
| VBAT   | Supply Voltage               | 2.8  | -    | 4.2  | V    |
| VCCIO  | Digital IO Power Supply      | -    | 3.3  | -    | V    |
| VCC    | ADC to I2C Chip Power Supply | -    | 5    | -    | V    |

## Mechanical Characteristics Board Dimensions

Figure 3 shows the dimensions and the mechanic drawing of the RAK12004 module.

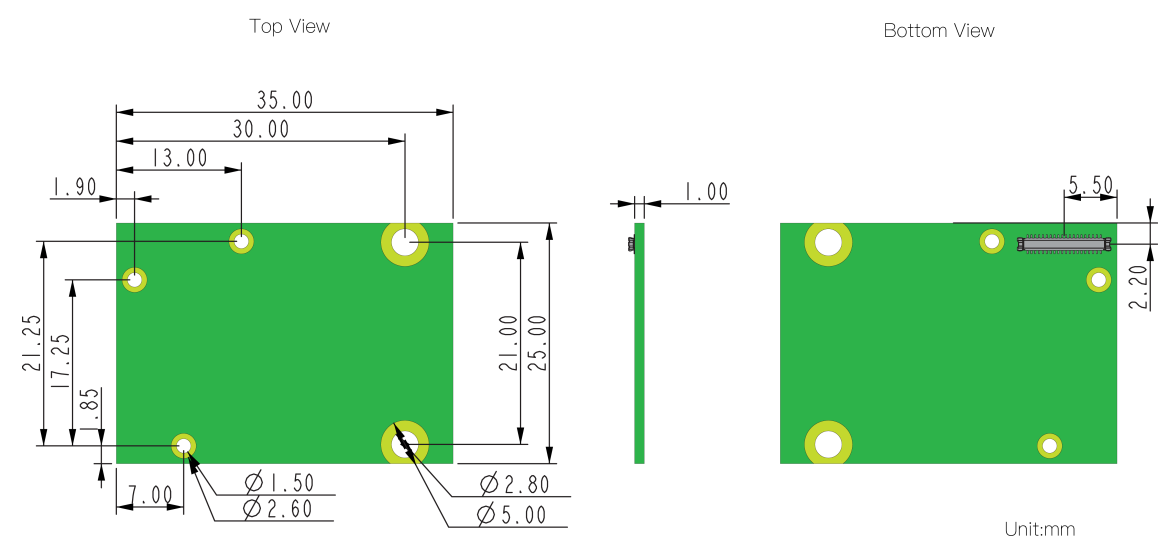

Figure 3: RAK12004 WisBlock MQ2 Gas Sensor Module Mechanic Drawing

#### **WisConnector PCB Layout**

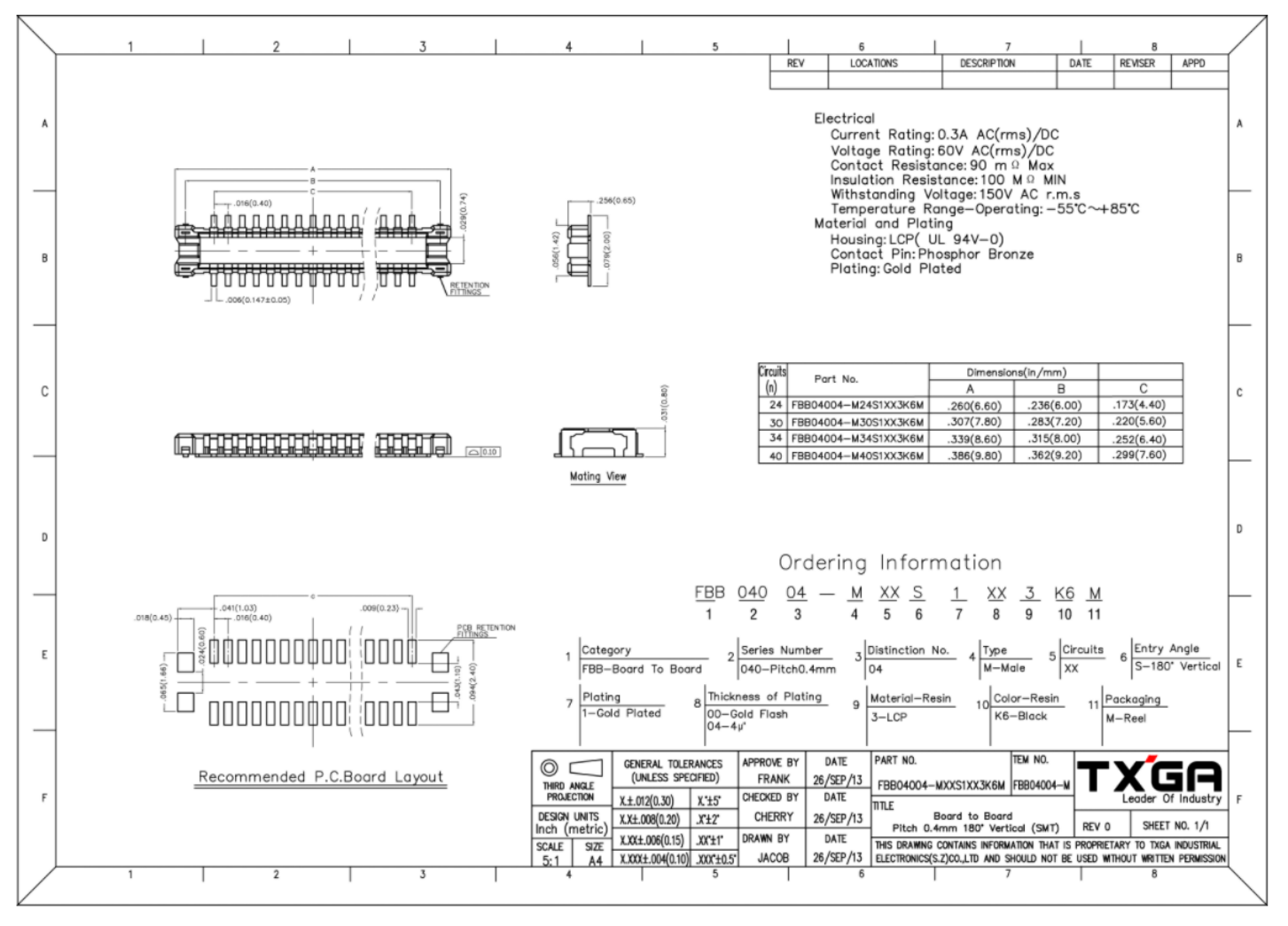

Figure 4: WisConnector PCB Footprint and Recommendations

# Schematic Diagram Power Supply Circuit

Figure 5 shows RAK12004 step-up power supply circuit.

- VBAT Battery voltage (max voltage is 4.2 V)
- EN Power enable pin (active high). This pin is connected to IO6 of WisBlock Core.

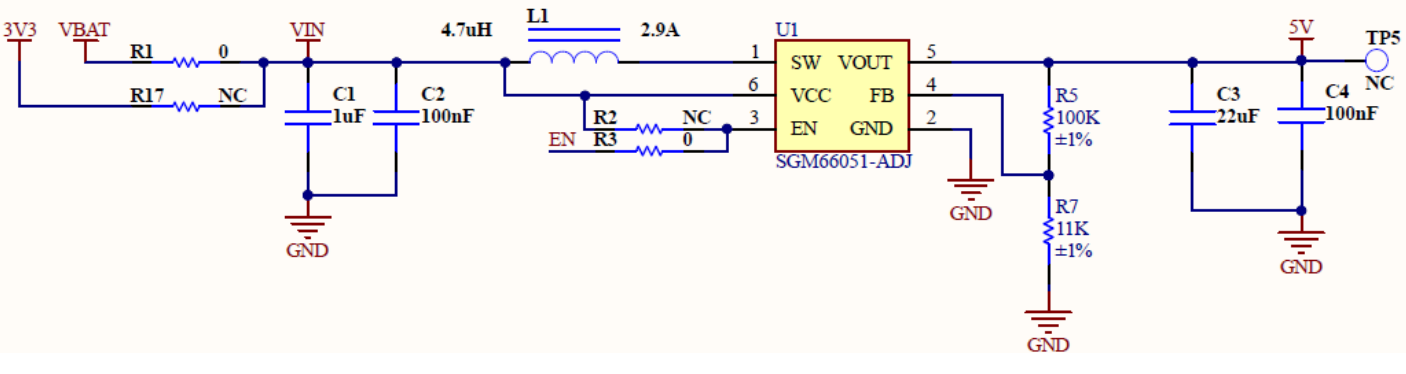

Figure 5: RAK12004 WisBlock MQ2 Gas Sensor Module Power Supply

#### **Gas Detector Circuit**

Figure 6 shows the gas detector circuit.

• U2 Gas sensor

The heater voltage requires a 5 V supply which is provided by the 5 V step-up converter. This is needed to achieve the standard working temperature of the sensor. The pins 1 and 3 voltage (5 V) supply the detect voltage to load resistance R12. The **AOUT** pin is the voltage of load resistance R12 which represents the reading of the U2 sensor.

• U3 ADC121C021 12-Bit Analog-to-Digital converter with alert function. The U3 power supply is 5 V.

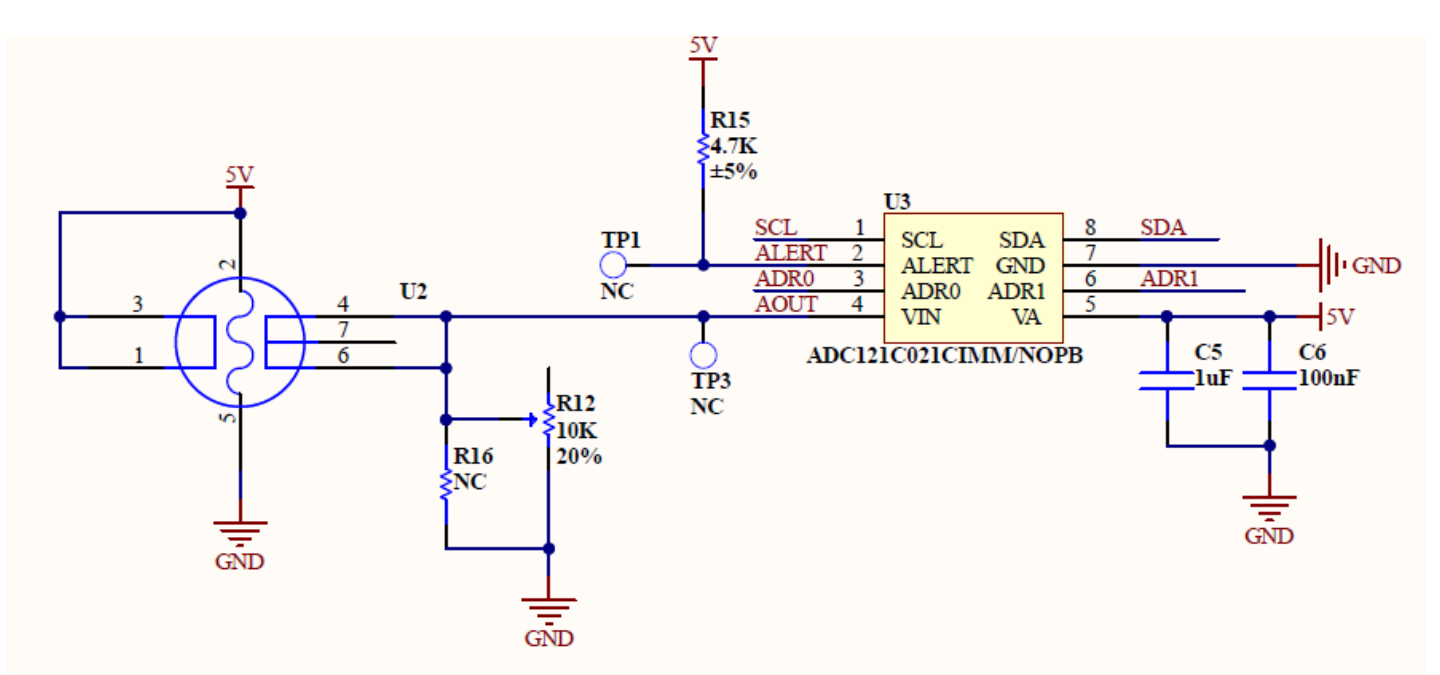

Figure 6: RAK12004 WisBlock MQ2 Gas Detector Circuit

#### **Voltage Level Shifter Circuit**

The 40-pin WisConnector voltage has a voltage level of 3.3 V while U2 and U3 have 5 V. To interface the different voltage level between 40-pin Wisconnector and gas sensor, the RAK12004 has a built-in voltage level shifter circuit.

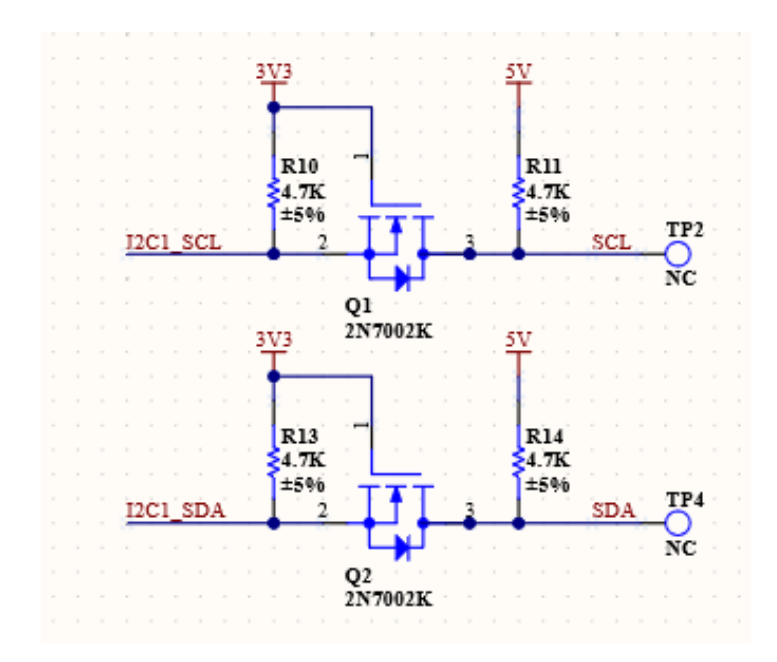

Figure 7: Voltage Level Shifter Circuit

#### **I2C Address**

The I2C address of the Analog-to-Digital converter chip of RAK12004 can be configured via resistor jumpers as shown in Figure 8.

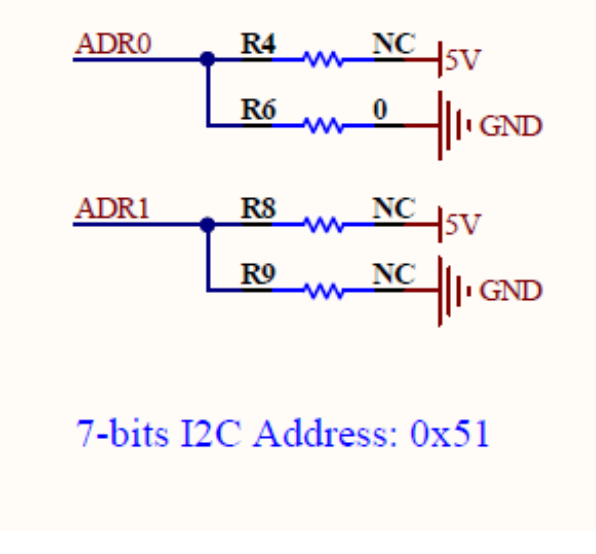

Figure 8: RAK12004 I2C Address

#### **J2** Connector Pinout

RAK12004 has an additional connector to provide an extra interface to the module. The pinout of J2 connector is shown in Figure 9.

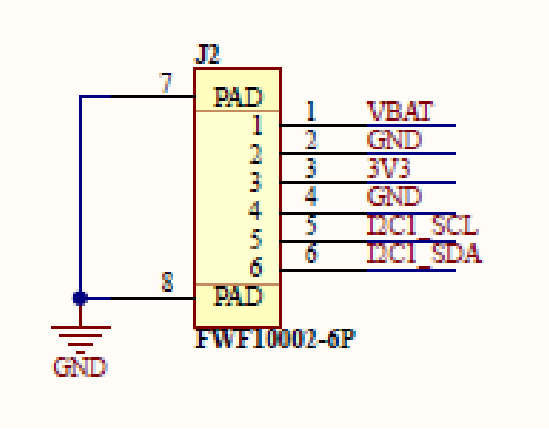

Figure 9: J2 Connector Pinout

#### WisConnector

Figure 10 shows 40-pin WisConnector pinout.

- VBAT battery voltage
- I2C1\_SDA and I2C1\_SCL are I2C related pins
- EN is power chip enable pin
- ALERT is analog-to-digital converter alert pin

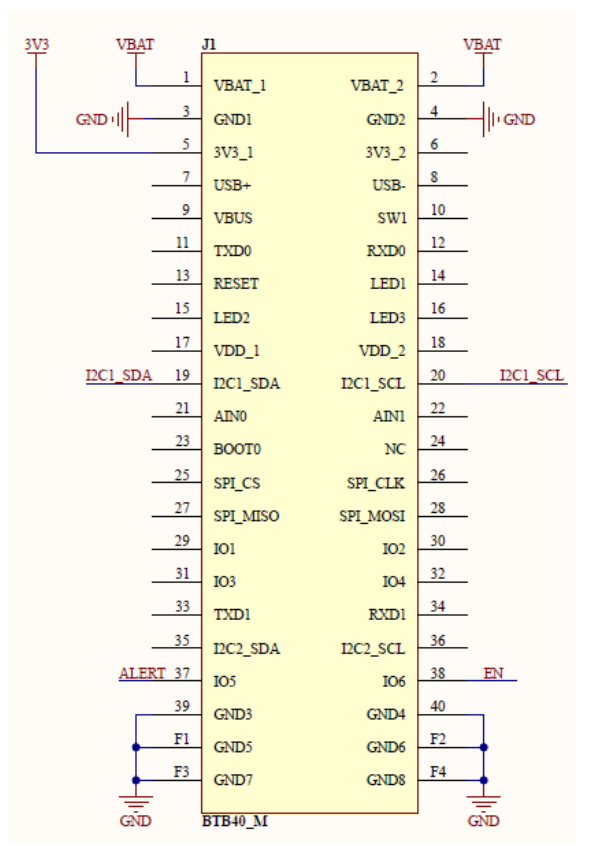

Figure 10: RAK12004 MQ2 Gas Sensor Module 40-pin WisConnector

Last Updated: 7/29/2022, 10:17:19 PM